# RPi-Rezepte Teil 4 RPi alias Raspberry (S)PI

Im letzten Teil ging es um die seriellen Schnittstellen des Expansion Headers von Raspberry Pi. Nun ist ein weiteres serielles Interface an der Reihe: der SPI-Bus.

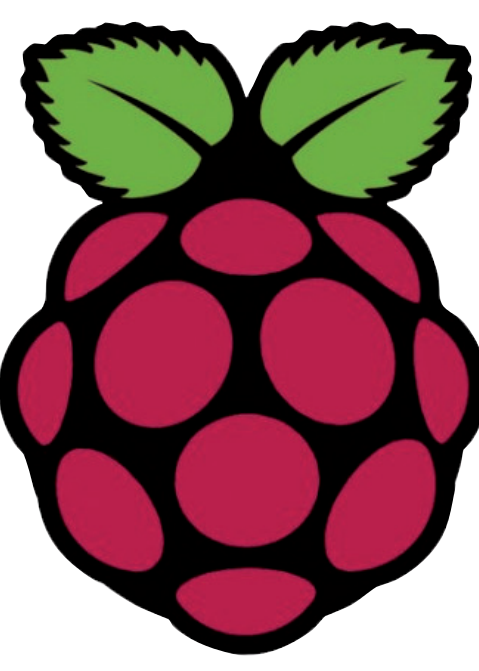

Von Tony Dixon (UK)

## SPI

Beim SPI (**S**erial **P**eripheral **I**nterface) handelt es sich um die zweite der drei seriellen Schnittstellen, die auf den Expansion Header von RPi herausgeführt sind. Die beiden anderen Interfaces sind die UART-Pins (siehe Teil 3) und die I<sup>2</sup>C-Schnittstelle.

**Tabelle 1** zeigt die Signale des Expansion Headers. Die SPI-Signale sind MOSI (19), MISO (21) und SCK (23). Als Chip-Enable-Signale fungieren CE0 (24) und CE1 (26). SPI ist ein lockerer serieller Standard zum Anschluss von digitalen Schaltungen mit wenigen Leitungen nach dem Master/Slave-Prinzip. Beim folgenden Beispiel ist RPi der SPI-Master. Normalerweise braucht es für SPI vier physikalische Leitungen für korrekte Funktion: MOSI (Master Out, Slave In), MISO (Master In, Slave Out, SCLK (Serial CLocK) und CE (Chip Enable, oft auch Chip Select oder Slave Select genannt).

## Port-Expander-Hardware

In dem RPi-SPI-Projekt dieser Folge wird die Anzahl an I/O-Pins durch einen Port Expander erhöht. Die Arbeit erledigt das IC MCP23S17, ein Port-Expander-Chip mit 16 Kanälen von Microchip. **Bild 1** zeigt die simple MCP23S17-Beschaltung. Das IC wird per SPI an RPi angeschlossen, wobei man zwischen den beiden CE-Signalen CE0 oder CE1 per Jumper wählen kann.

Bild 1. Schaltung des RPi-Port-Expanders mit MCP23S17.

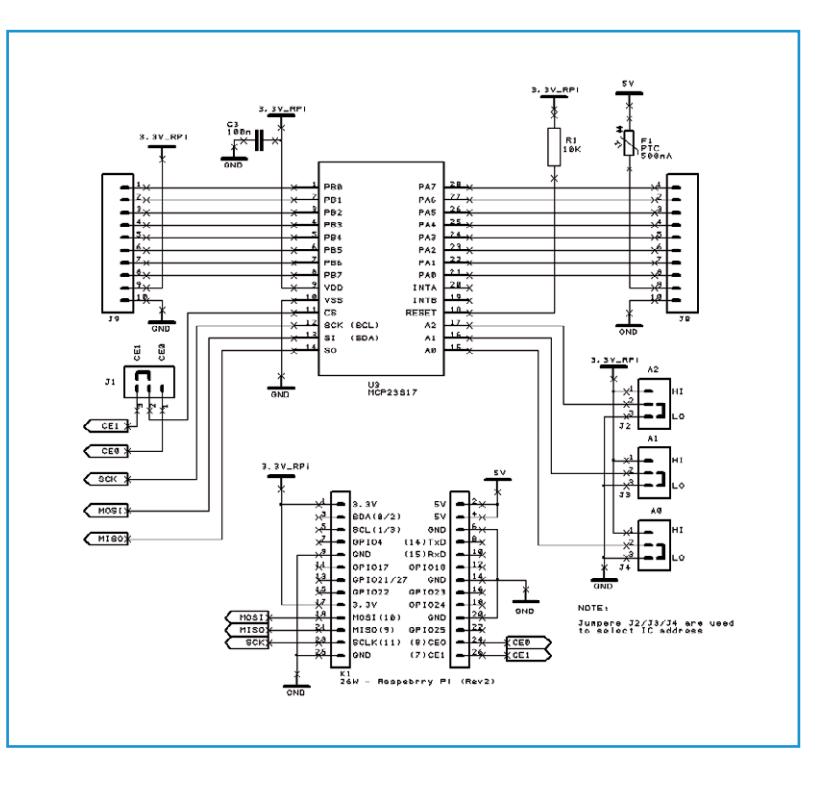

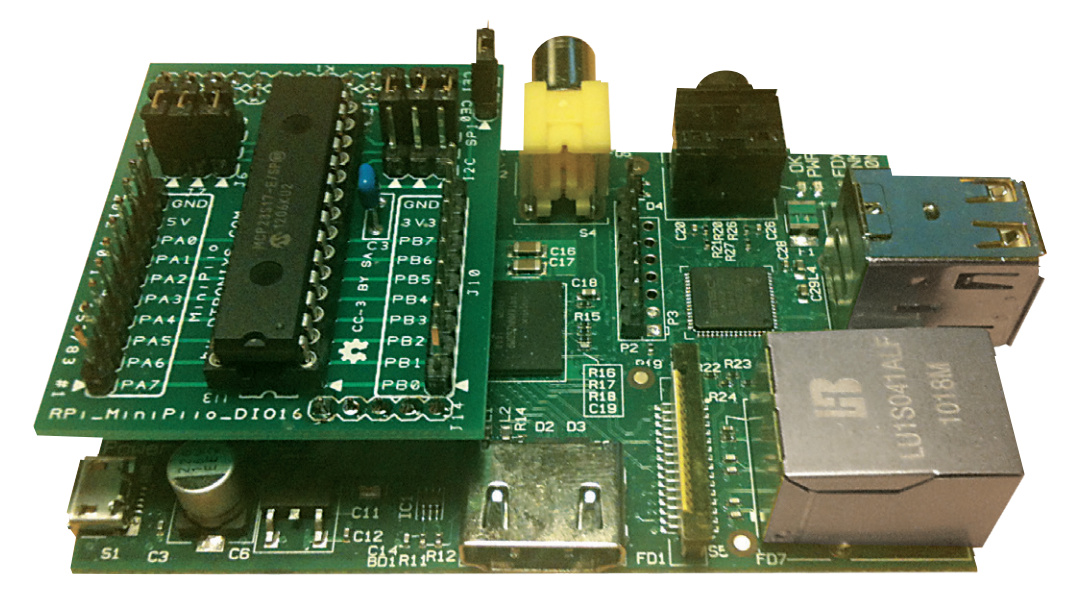

Bild 2. RPi und MCP23S17-Zusatzplatine.

**Bild 2** zeigt den Hardware-Aufbau. Auf der kleinen Zusatzplatine [3] stehen dann die zusätzlichen I/O-Signale an Stiftleisten zur Verfügung.

## Installation der Python-SPI-Library

Bei der Software zu diesem Projekt setzen wir auf Python 2. Auch wenn Python schon standardmäßig in der Raspbian-Distribution installiert ist, wird SPI leider noch nicht unterstützt. Zwecks Nachrüstung muss man also den passenden Wrapper bzw. die SPI-Library für Python installieren. Hierzu startet man eine LXterminal-Session (siehe **Bild 3**) und gibt die folgenden Kommandos ein:

cd ~

```
git clone git://github.com/doceme/
    py-spidev
```

cd py-spidev/

sudo python setup.py install

oder

```
sudo apt-get install git-core
    python-dev
sudo apt-get install python-pip
sudo pip install spidev
```

Nach der Installation muss man noch ein bisschen aufräumen und Raspbian beibringen, dass die SPI-Hardware verwendet werden soll. Die SPI-Hardware ist nämlich normalerweise deaktiviert. Um dies zu ändern, muss man die Blacklist-Datei editieren:

sudo nano /etc/modprobe.d/raspiblacklist.conf

Nun sucht man die Zeile mit **blacklist spibcm2708** und fügt am Anfang dieser Zeile ein # (Doppelkreuz) ein, um den folgenden Befehl auszukommentieren. Nach dem Sichern der geänderten Datei kommt ein Reboot via:

sudo reboot

Nach dem Booten startet man eine neueBild 3.LXTerminal-Session und tippt:LXTerminal.

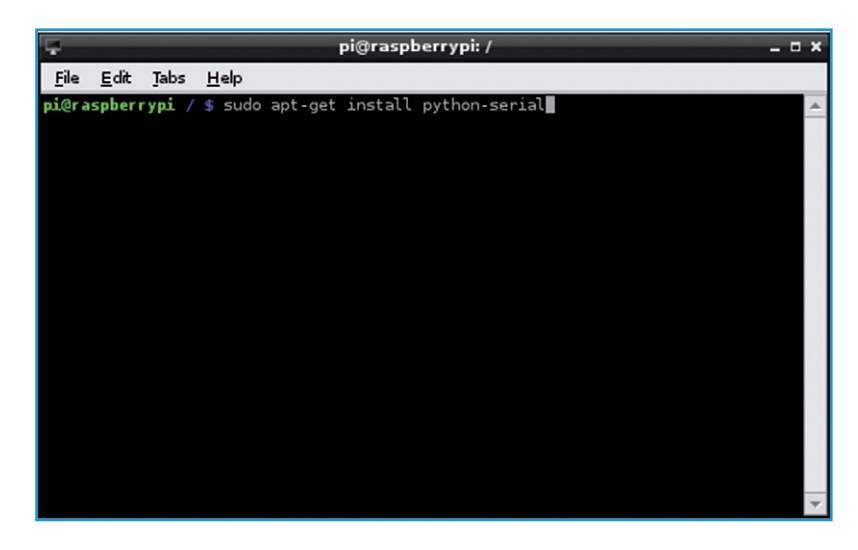

# Elektor•Post

#### ls /dev/spi\*

Damit kann man prüfen, ob zwei SPI-Geräte gelistet werden (je eines pro CE-Signal). Es sollte sich also ergeben:

/dev/spidev0.0 /dev/spidev0.1

| -                           |                          |                            |                                  |                          | P                   | ython She         | ell             |              |
|-----------------------------|--------------------------|----------------------------|----------------------------------|--------------------------|---------------------|-------------------|-----------------|--------------|
| <u>F</u> ile                | <u>E</u> dit             | She <u>l</u> l             | <u>D</u> ebug                    | <u>O</u> ptions          | <u>W</u> indows     | <u>H</u> elp      |                 |              |
| Pytł<br>[GCC<br>Type<br>>>> | ion 2<br>24.6<br>2.1.coj | .7.3 (<br>.3] or<br>pyrigh | (defaul)<br>1 linux2<br>1t", "cr | t, Jan 1<br>2<br>redits" | 3 2013,<br>or "lice | 11:20:4<br>nse()" | 46)<br>for more | information. |

Bild 4. IDLE Python Shell.

#### Beispiel: mcp23s17.py

Mit installiertem "spidev" kann man nun ein kleines Testprogramm schreiben, um an den Portexpander angeschlossene LEDs leuchten zu lassen.

Hierzu doppelklickt man das IDLE-Icon auf dem Desktop von RPi, um die Python-Shell und die IDE zu starten (**Bild 4**).

Mit dem Menüeintrag "File" erstellt man ein neues Programm. Dadurch wird der Editor der IDE gestartet. Im IDLE-Editor (**Bild 5**) gibt man nun das Programm aus dem **Listing** ein. Nach Eingabe sollte man die Datei sichern und dann zu einer LXTerminal-Session wechseln, um das erstellte Programm mit dem folgenden Befehl ausführbar zu machen:

chmod +x mcp23s17.py

Nach getaner Arbeit kann das Programm so gestartet werden:

(130211)

sudo ./mcp23s17.py

#Untitled# \_ D : File Edit Format Run Options Windows Help
#!/user/bin/python
ifport serial
ser = serial.Serial('/dev/ttyAMA0', 115200, timeout=1)
ser.write ("Hello Blektor")
ser.close ()

Bild 5. IDLE Editor.

| Listing               |                       |  |  |  |  |  |  |
|-----------------------|-----------------------|--|--|--|--|--|--|
| Listing               |                       |  |  |  |  |  |  |
| #!/usr/bin/python     |                       |  |  |  |  |  |  |
|                       |                       |  |  |  |  |  |  |
| import spidev         |                       |  |  |  |  |  |  |
| import time           |                       |  |  |  |  |  |  |
|                       |                       |  |  |  |  |  |  |
| spi = spidev.SpiDev() |                       |  |  |  |  |  |  |
| spi spinoviopisci()   |                       |  |  |  |  |  |  |
| spr.open(0,0)         |                       |  |  |  |  |  |  |
|                       |                       |  |  |  |  |  |  |
| while Irue:           |                       |  |  |  |  |  |  |
| spi.xfer([0,0,0])     | # turn all lights off |  |  |  |  |  |  |
| time.sleep(1)         |                       |  |  |  |  |  |  |
| spi.xfer([1,255,254]) | # turn all lights on  |  |  |  |  |  |  |
| time.sleep(1)         |                       |  |  |  |  |  |  |

| LISTE der Spidev-Befehle                |                                                                               |  |  |
|-----------------------------------------|-------------------------------------------------------------------------------|--|--|
| spi.open (0,0)                          | Aktiviert den SPI-Bus 0 mit CE0.                                              |  |  |
| spi.open (0,1)                          | Aktiviert den SPI-Bus 0 mit CE1.                                              |  |  |
| spi.close ()                            | Deaktiviert den SPI-Bus.                                                      |  |  |
| spi.writebytes ([array of bytes])       | Sendet ein Byte-Array zum SPI-Slave.                                          |  |  |
| spi.readbytes (len)                     | Liest <i>len</i> Bytes vom SPI-Slave.                                         |  |  |
| <pre>spi.xfer2 ([array of bytes])</pre> | Sendet ein Byte-Array, dabei bleibt CEx dauerhaft aktiv.                      |  |  |
| spi.xfer ([array of bytes])             | Sendet ein Byte-Array, CEx wird vor jedem Byte aktiv und dann wieder inaktiv. |  |  |

# Elektor•Post

# Weblinks

- [1] www.raspberrypi.org
- [2] www.github.com/doceme/py-spidev
- [3] www.dtronixs.com

# Tabelle 1. Pinbelegung des Expansion Headers.

| Pin   | Funktion | Alternative | RPi.GPIO   |
|-------|----------|-------------|------------|
| P1-02 | 5,0V     | -           | -          |
| P1-04 | 5,0V     | -           | -          |
| P1-06 | GND      | -           | -          |
| P1-08 | GPIO14   | UART0_TXD   | RPi.GPIO8  |
| P1-10 | GPIO15   | UART0_RXD   | RPi.GPIO10 |
| P1-12 | GPIO18   | PWM0        | RPi.GPIO12 |
| P1-14 | GND      | -           | -          |
| P1-16 | GPIO23   |             | RPi.GPIO16 |
| P1-18 | GPIO24   |             | RPi.GPIO18 |
| P1-20 | GND      | -           | -          |
| P1-22 | GPIO25   |             | RPi.GPIO22 |
| P1-24 | GPIO8    | SPI0_CE0_N  | RPi.GPIO24 |
| P1-26 | GPIO7    | SPI0_CE1_N  | RPi.GPIO26 |

| Dim                                                                                                    | Board-R  | evision 1   | Board-Revision 2 |             |  |  |
|----------------------------------------------------------------------------------------------------|----------|-------------|------------------|-------------|--|--|
| P111                                                                                                    | Funktion | Alternative | Funktion         | Alternative |  |  |
| P1-01                                                                                                    | 3,3V     | -           | 3,3V             | -           |  |  |
| P1-03                                                                                                    | GPIO0    | I2C0_SDA    | GPIO2            | I2C1_SDA    |  |  |
| P1-05                                                                                                    | GPIO1    | I2C0_SCL    | GPIO3            | I2C1_SCL    |  |  |
| P1-07                                                                                                    | GPIO4    | GPCLK0      | GPIO4            | GPCLK0      |  |  |
| P1-09                                                                                                    | GND      | -           | GND              | -           |  |  |
| P1-11                                                                                                    | GPIO17   | RTS0        | GPIO17           | RTS0        |  |  |
| P1-13                                                                                                    | GPIO21   |             | GPIO27           |             |  |  |
| P1-15                                                                                                    | GPIO22   |             | GPIO22           |             |  |  |
| P1-17                                                                                                    | 3,3V     | -           | 3,3V             | -           |  |  |
| P1-19                                                                                                    | GPIO10   | SPI0_MOSI   | GPIO10           | SPI0_MOSI   |  |  |
| P1-21                                                                                                    | GPIO9    | SPI0_MISO   | GPIO9            | SPI0_MISO   |  |  |
| P1-23                                                                                                    | GPIO11   | SPI0_SCLK   | GPIO11           | SPI0_SCLK   |  |  |
| P1-25                                                                                                    | GND      | -           | GND              | -           |  |  |
| Hinweis: I2C0_SDA (GPIO0) und I2C0_SCL (GPIO1) sowie I2C1_SDA (GPIO2) und I2C1_SCL (GPIO3) haben Pull-up-Widerstände mit 1,8 kΩ gegen 3,3 V. |          |             |                  |             |  |  |